# **Lecture 5 - Create queries**

What's a query?

A query is a way to get specific information from the database.

1. Click the **Create** tab.

In the Ribbon, click Query Wizard.

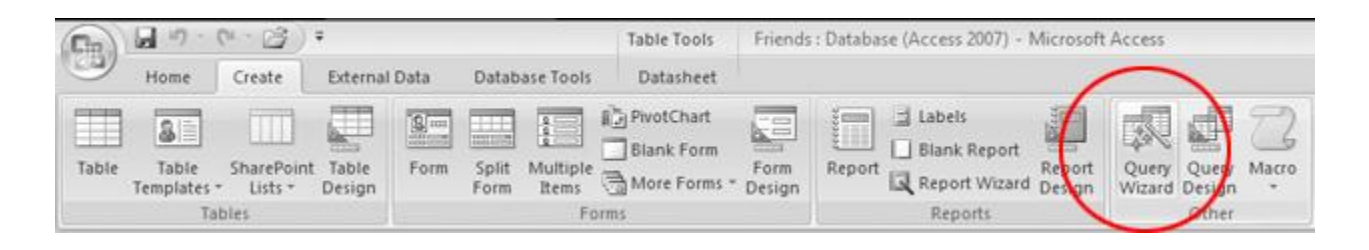

2. When the **New Query** window appears, make sure **Simple Query Wizard** is selected.

| New Query                                                    | ~ ?                                                                                                    |
|--------------------------------------------------------------|----------------------------------------------------------------------------------------------------|
|                                                              | Simple Query Wizard<br>Crosstab Query Wizard<br>Find <del>Duplicates</del> Query Wizard<br>Find Unmatched Query Wizard |
| This wizard creates a select query from the fields you pick. | OK Cancel                                                                                                    |

Then click the OK button.

3. When the Simple Query Wizard opens, double-click **First Name** in the **Available Fields** list.

|                           | You ca | n choose from | more than on |               |       |
|---------------------------|--------|---------------|--------------|---------------|-------|
|                           |        |               |              | e table or qu | Jery. |
| [ables/Queries            |        |               |              |               |       |
| Table: Friends of Mine    |        |               |              |               |       |
| <u>A</u> vailable Fields: |        | Selected Fiel | ds:          |               |       |
| ID<br>First Name          |        |               |              |               |       |
| Last Name<br>City         | >>     |               |              |               |       |
| State                     |        |               |              |               |       |
| Zip                       |        |               |              |               |       |
| Phone Number              | <<     |               |              |               |       |

First Name should appear in the Selected Fields column:

| in your query?             |
|----------------------------|
| e than the table of quely. |
|                            |
|                            |
|                            |
|                            |
|                            |
|                            |
|                            |
|                            |

4. Click the button.

This should add the Last Name field to the Selected Fields list:

| imple Query Wizard        |                                                   |
|---------------------------|---------------------------------------------------|
|                           | Which fields do you want in your query?           |
|                           | You can choose from more than one table or query. |
| Tables/Queries            |                                                   |
| Table: Friends of Mine    |                                                   |
| <u>A</u> vailable Fields: | Selected Fields:                                  |
| ID<br>City                | > Lest Mane                                       |
| State<br>Zip              |                                                   |
| Phone Number              |                                                   |
|                           | <<                                                |
|                           |                                                   |

5. Double-click Phone Number.

| ₩•È                   | Which fields do you want in your query?<br>You can choose from more than one table or query |
|-----------------------|---------------------------------------------------------------------------------------------|
| ables/Queries         |                                                                                             |
| able: Friends of Mine |                                                                                             |
| vailable Fields:      | Selected Fields:                                                                            |
| D                     | First Name                                                                                  |
| itate                 |                                                                                             |
| hone Number           |                                                                                             |
| Hone Humber           |                                                                                             |
|                       | <<                                                                                          |
|                       |                                                                                             |

This should add the Phone Number field to the Selected Fields list:

| imple Query Wizard     |                                                   |
|------------------------|---------------------------------------------------|
|                        | Which fields do you want in your query?           |
|                        | You can choose from more than one table or query. |
| Tables/Queries         |                                                   |
| Table: Friends of Mine | *                                                 |
| Available Fields:      | Selected Fields:                                  |
| ID<br>City             | > First Name                                      |
| State                  | >> Phone Number                                   |
| Zip                    |                                                   |
|                        | <<                                                |
|                        |                                                   |
|                        | Cancel Canich Newby Circle                        |

- 6. Click the <u>Mext</u> > button.
- 7. When the final screen appears, type:

### Names and Numbers

|             | Names and Numbers                                                                                                    |
|-------------|----------------------------------------------------------------------------------------------------|
|             | That's all the information the wizard needs to create your<br>query.<br>Do you want to open the query or modify the query's design |
| <b>\</b>    | <ul> <li>Open the query to view information.</li> <li>Modify the query design.</li> </ul>                                          |
| 9///i++++++ |                                                                                                    |

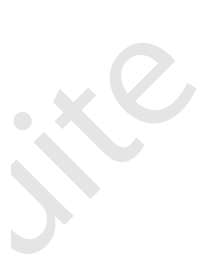

8. Click the **Einish** button.

The query is automatically saved and executed. It should look like this:

| 4 | First Name 🔹 | Last Name 🔹 | Phone Numl 🗸 |  |
|---|--------------|-------------|--------------|--|
|   | Elvis        | Presley     | 4105551212   |  |
|   | Во           | Diddley     | 8005557890   |  |
| * |              |             |              |  |
|   |              |             |              |  |
|   |              |             |              |  |
|   |              |             |              |  |
|   |              |             |              |  |

| 4 | ID 🔹  | First Name 🔹 | Last Name 🔹 | Phone Numl • | City •    | State • | Zip 🔹 | Add New Field |
|---|-------|--------------|-------------|--------------|-----------|---------|-------|---------------|
|   | 1     | Elvis        | Presley     | 4105551212   | Baltimore | MD      | 21212 |               |
|   | 3     | Во           | Diddley     | 8005557890   | Richmond  | VA      | 23230 |               |
| * | (New) |              |             |              |           |         |       |               |
|   |       |              |             |              |           |         |       |               |
|   |       |              |             |              |           |         |       |               |
|   |       |              |             |              |           |         |       |               |
|   |       |              |             |              |           |         |       |               |

re

Essentially, it's a question. You use queries to ask the database things like, "Who are my patients in basra?", or "How many pipe fittings have I sold this month?"

- 1. Start Access, then open the FoodStore1 database.
- 2. Click the **Create** tab.

In the Ribbon, click Query Design.

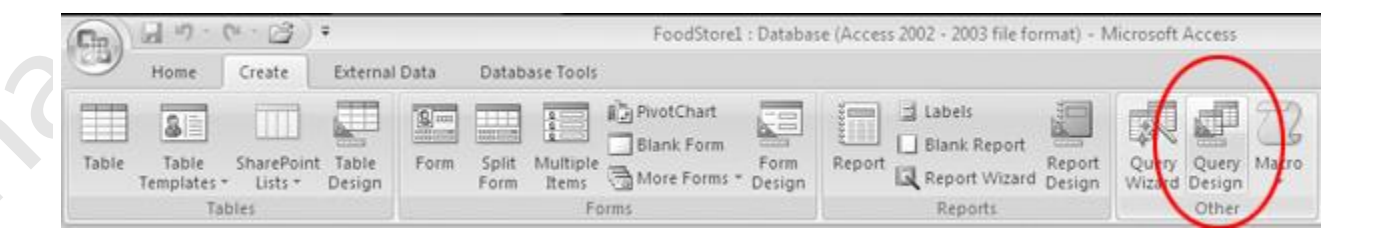

40

The query Design View window should appear:

| able Table SharePoint Table<br>Templates - Lints - Tables<br>Tables | Form Split M                                                 | Points                                                     | form Form Re<br>Some Design | Dort Labets<br>Blank Report<br>Report Wita<br>Reports | Report<br>Design Witzerd D | P 2<br>Nery Macro |                                                                                                    |                                                                                                    |
|---------------------------------------------------------------------|--------------------------------------------------------------|------------------------------------------------------------|-----------------------------|-------------------------------------------------------|----------------------------|-------------------|----------------------------------------------------------------------------------------------------|----------------------------------------------------------------------------------------------------|
| Security Warning Certain conten                                     | t in the data has to                                         | Show Tabled<br>Show Table<br>Tables<br>Custome<br>Produces | optionse                    |                                                       |                            |                   | Property Sheet     Selection type: Query Prop     General     recognition     Query Sheet     Selection Telefor     Top traine     Unique records     RoutPer Network     Source Conject Str     Records Top     Records Top     Records Top     Records Top     Records Top     Records Top     Records Top     Records Top     Records Top     Records Top     Records Top     Nake Records     Subdataineet Relyne     Unic Master Fieldo     Subdataineet Relyne     Subdataineet Relyne     Subdataineet Relyne     Subdataineet Relyne | erties<br>Datasheet<br>No<br>All<br>No<br>Use's<br>Use's<br>Use |
|                                                                     | 4 IIII<br>Factor<br>Tabler<br>Sort<br>Show<br>Criteria<br>or |                                                            | 8                           | 264 C                                                 |                            |                   | Filter On Load<br>Order By On Load                                                                                                    | Ne<br>Yei                                                                                                    |
| ay a                                                                |                                                              | 2                                                          | 11                          |                                                       |                            | ,                 |                                                                                                    | 100                                                                                                    |

3. In the **Show Table** window, click **Customers**, then click the Add button.

| Show Table           Tables       Queries       Both         Customers       Employees         Order Details       Orders         Products       Products |   |                                                                                      | 601 |       |
|----------------------------------------------------------------------------------------------------|---|--------------------------------------------------------------------------------------|-----|-------|
| Tables Queries Both<br>Customers<br>Employees<br>Order Details<br>Orders<br>Products                                                                      | 1 | Show Table                                                                           |     | ? ×   |
| Add Close                                                                                                    |   | Tables Queries Both<br>Customers<br>Employees<br>Order Details<br>Orders<br>Products | Add | Close |

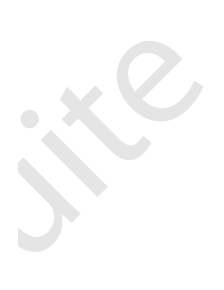

4. Click the Close button.

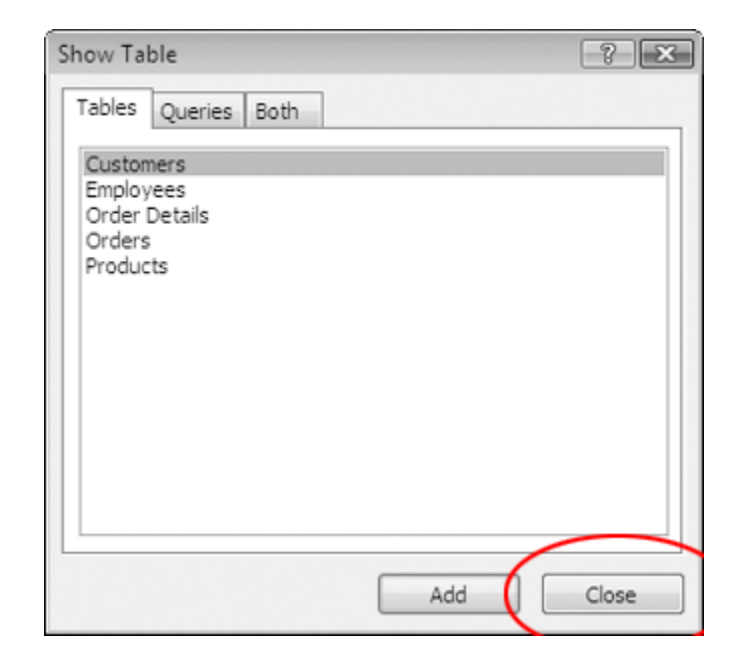

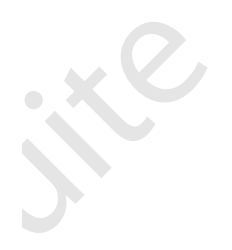

This adds the **Customers** table to the query.

The query window should look like this:

| Cu                                                     | istomers                                                                              |  |  |  |
|--------------------------------------------------------|---------------------------------------------------------------------------------------|--|--|--|
|                                                        | *<br>Customer ID<br>First Name<br>Last Name<br>Company Name<br>Address 1<br>Address 2 |  |  |  |
|                                                        |                                                                                       |  |  |  |
|                                                        |                                                                                       |  |  |  |
|                                                        |                                                                                       |  |  |  |
|                                                        |                                                                                       |  |  |  |
|                                                        |                                                                                       |  |  |  |
| ]                                                      |                                                                                       |  |  |  |
| Field:<br>Table:<br>Sort:<br>Show:<br>Criteria:<br>or: |                                                                                       |  |  |  |
| Field:<br>Table:<br>Sort:<br>Show:<br>Criteria:<br>or: |                                                                                       |  |  |  |

### Add fields to query

1. Drag the **Customer ID** field from the **Customers** table to the first column of the query design grid.

| Query1                                                 |                                                                                             |   |      |  |
|--------------------------------------------------------|---------------------------------------------------------------------------------------------|---|------|--|
|                                                        | Stomers<br>Customer ID<br>First Name<br>Last Name<br>Company Name<br>Acdress 1<br>Acdress 2 |   |      |  |
| - <u>Lun</u>                                           | _                                                                                           | r | <br> |  |
| Field:<br>Table:<br>Sort:<br>Show:<br>Criteria:<br>or: |                                                                                             |   |      |  |
|                                                        | 4                                                                                           |   |      |  |

Release the mouse button.

The query design grid should look like this:

|                                                 |  | <br> | _ |
|-------------------------------------------------|--|------|---|
| Field: Customer ID<br>Table: Customers<br>Sort: |  |      |   |
| Show:<br>Criteria:<br>or:                       |  |      |   |
|                                                 |  |      |   |
|                                                 |  |      |   |
| 4                                               |  |      |   |

2. Drag the First Name field and Last Name field to the design grid the same way.

The design grid should look like this:

| 4                  |                          |                         |             |  |
|--------------------|--------------------------|-------------------------|-------------|--|
| Field:<br>Table:   | Customer ID<br>Customers | First Name<br>Customers | Last Name 🔍 |  |
| Show:<br>Criteria: | V                        | V                       |             |  |
| or:                |                          |                         |             |  |
|                    |                          |                         |             |  |
|                    | 4                        |                         |             |  |

The query is now set up to show the Customer ID, First Name, and Last Name of each customer in the **Customers** table.

#### Run the query

1. In the Ribbon, click Run.

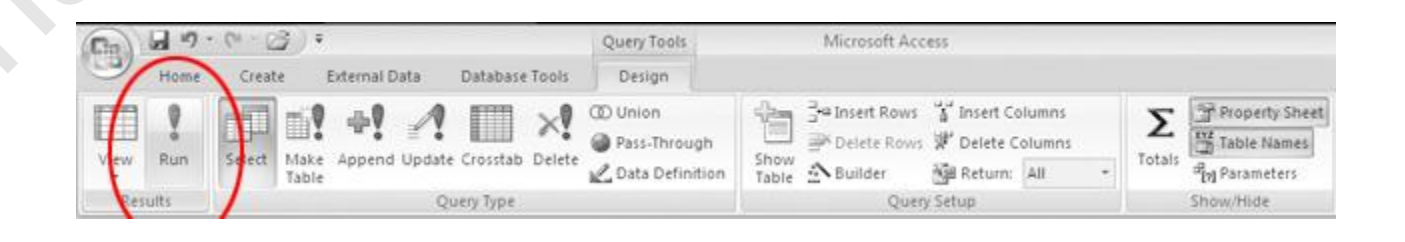

The query window should now look like this:

| F | Query1        |              |             |  |
|---|---------------|--------------|-------------|--|
| 2 | Customer ID - | First Name 🔹 | Last Name 🔸 |  |
|   | 1             | John         | Smith       |  |
|   | 2             | Jane         | Doe         |  |
|   | 3             | Adrian       | McKinney    |  |
|   | 4             | Klaus        | Hoffmeister |  |
|   | 5             | Stacey       | Munson      |  |
|   | 6             | Lucy         | Redman      |  |
|   | 7             | Jane         | Doe         |  |
| * | (New)         |              |             |  |
|   |               |              |             |  |
|   |               |              |             |  |
|   |               |              |             |  |
|   |               |              |             |  |

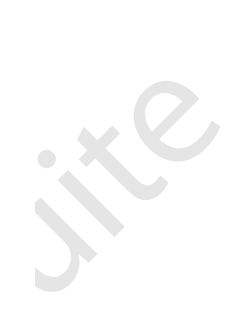

The query shows the Customer ID, First Name, and Last Name of each customer in the **Customers** table:

| đ | Query1        |              |             |  |
|---|---------------|--------------|-------------|--|
|   | Customer ID 🔹 | First Name 🔹 | Last Name 🔹 |  |
|   | i             | John         | Smith       |  |
|   | 2             | Jane         | Doe         |  |
|   | 3             | Adrian       | McKinney    |  |
|   | 4             | Klaus        | Hoffmeister |  |
|   | 5             | Stacey       | Munson      |  |
|   | 6             | Lucy         | Redman      |  |
|   | 7             | Jane         | Doe         |  |
| * | (New)         |              |             |  |
|   |               |              |             |  |
|   |               |              |             |  |
|   |               |              |             |  |
|   |               |              |             |  |
|   |               |              |             |  |
|   |               |              |             |  |

# SORT RESULTS

1. In the Ribbon, click **View**, then **Design View**.

| Home Create                                                                                                    | External Data Database Too                                       | ols                    |                                 |         |
|----------------------------------------------------------------------------------------------------|------------------------------------------------------------------|------------------------|---------------------------------|---------|
| ew Paste B                                                                                                    | oni +  11 +  ≣<br>∡ <u>u</u> <u>A</u> + <u>A</u> + <u>⊞</u> + )⊞ | ● 著 道)<br>・】   [日      | E PT C<br>E B2 Refresh<br>All ▼ |         |
| PP                                                                                                    | Font                                                             | Ga .                   | Rich Text                       | Records |
| Datasheet View                                                                                                  | n contant in the database has been                               | dirabled Or            | tions                           |         |
| 3                                                                                                    | n content in the database has been                               | disabled Op            | otions                          |         |
|                                                                                                    | ♥ «                                                              |                        |                                 |         |
| -                                                                                                    |                                                                  |                        |                                 |         |
| PivotChart View                                                                                                 | - Ouend                                                          |                        |                                 |         |
| -                                                                                                    | Customer ID +                                                    | First Name             | Last Name                       |         |
| SQL View                                                                                                    | Customerio                                                       | lohn                   | Smith                           |         |
|                                                                                                    |                                                                  | lane                   | Doe                             |         |
| Design View                                                                                                    | 3                                                                | Adrian                 | McKinney                        |         |
| The second second second second second second second second second second second second second second second se |                                                                  | Klaus                  | Hoffmeister                     |         |
|                                                                                                    |                                                                  | in a s                 | Muncon                          |         |
|                                                                                                    | 5                                                                | Stacev                 | 101111151151111                 |         |
|                                                                                                    | 5                                                                | Stacey                 | Redman                          |         |
|                                                                                                    | 5                                                                | Stacey<br>Lucy<br>Jane | Redman                          |         |
|                                                                                                    | 5 :<br>6  <br>7 .<br>* (New)                                     | Stacey<br>Lucy<br>Jane | Redman<br>Doe                   |         |

2. In the Last Name field, click in the Sort row.

When the drop-down arrow appears, click it, then click Ascending.

| First Name | Last Name               |                                             |                                                                                 |
|------------|-------------------------|---------------------------------------------|---------------------------------------------------------------------------------|
| Customers  | Customers               |                                             |                                                                                 |
| V          | Ascending<br>Descending |                                             | [1]                                                                             |
|            | (not sorted)            |                                             |                                                                                 |
|            |                         |                                             |                                                                                 |
|            |                         |                                             |                                                                                 |
|            |                         |                                             |                                                                                 |
|            |                         |                                             |                                                                                 |
|            |                         |                                             |                                                                                 |
|            | First Name<br>Customers | First Name Last Name<br>Customers Customers | First Name<br>Customers<br>Customers<br>Ascending<br>Descending<br>(not sorted) |

3. In the Ribbon, click **Run**.

The query should run, and sort the records alphabetically by Last Name:

| Custor | mer ID • | First Name 🔹 | Last Name 🔹 |  |
|--------|----------|--------------|-------------|--|
|        | 7        | Jane         | Doe         |  |
| 11 I.  | 2        | Jane         | Doe         |  |
|        | 4        | Klaus        | Hoffmeister |  |
|        | 3        | Adrian       | McKinney    |  |
|        | 5        | Stacey       | Munson      |  |
|        | 6        | Lucy         | Redman      |  |
|        | 1        | John         | Smith       |  |
| *      | (New)    |              |             |  |
|        |          |              |             |  |

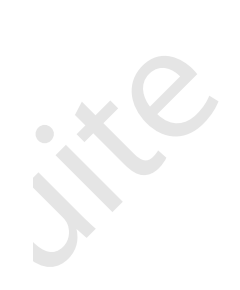

### 4. In the Ribbon, click View, then Design View

5. In the **Customer Last Name** field, click in the **Sort** row, then click **(not sorted)**.

| Customer ID | First Name | Lact Name    |   |
|-------------|------------|--------------|---|
| customer ib | Flist Name | Lascivalle   |   |
| Customers   | Customers  | Customers    |   |
|             |            | Ascending    |   |
| J           | V          | Ascending    |   |
|             |            | Descending   |   |
|             | (          | (not sorted) |   |
|             | · · · · ·  |              | - |
|             |            |              |   |
|             |            |              |   |
|             |            |              |   |
|             |            |              |   |
|             |            |              |   |
|             |            |              |   |
| 4           |            |              |   |

# ADD CRITERIA

1. In the query's **Customer** table, scroll down to the **State** field.

|                                                        |                                                                              | )                       |                        |  |
|--------------------------------------------------------|------------------------------------------------------------------------------|-------------------------|------------------------|--|
|                                                        | Address 1<br>Address 2<br>City<br>State<br>ZIP<br>Phone Number<br>Fax Number |                         |                        |  |
|                                                        |                                                                              |                         |                        |  |
| <u></u>                                                |                                                                              |                         |                        |  |
| Field                                                  | Customer ID                                                                  | First Name              | Lact Name              |  |
| Field:<br>Table:                                       | Customer ID<br>Customers                                                     | First Name<br>Customers | Last Name<br>Customers |  |
| Field:<br>Table:<br>Sort:                              | Customer ID<br>Customers                                                     | First Name<br>Customers | Last Name<br>Customers |  |
| Field:<br>Table:<br>Sort:<br>Show:<br>Criteria:<br>or: | Customer ID<br>Customers                                                     | First Name<br>Customers | Last Name<br>Customers |  |
| Field:<br>Table:<br>Sort:<br>Show:<br>Criteria:<br>or: | Customer ID<br>Customers                                                     | First Name<br>Customers | Last Name<br>Customers |  |

2. Add the **State** field to the query design grid.

\_\_\_\_\_

| Customer ID<br>Customers | First Name<br>Customers | Last Name<br>Customers | State Customers |  |
|--------------------------|-------------------------|------------------------|-----------------|--|
|                          | V                       |                        |                 |  |
|                          |                         |                        |                 |  |
|                          |                         |                        |                 |  |
| 4                        |                         |                        |                 |  |

- 3. In the State field, click in the Criteria row.
- 4. Type:

#### FL

| Customer ID<br>Customers | First Name<br>Customers | Last Name<br>Customers | State<br>Customers |  |
|--------------------------|-------------------------|------------------------|--------------------|--|
|                          | V                       |                        | FL                 |  |
|                          |                         | <b>`</b>               | Ť                  |  |
|                          |                         |                        |                    |  |
|                          |                         |                        |                    |  |

### 5. Press the **ENTER** key.

It should look like this:

| Eustomer ID  | First Name | Last Name | State     |  |
|--------------|------------|-----------|-----------|--|
| Customers    | Customers  | Customers | Customers |  |
| $\checkmark$ | V          | V         | (FL")     |  |
|              |            |           | $\smile$  |  |
|              |            |           |           |  |
|              |            |           |           |  |
|              |            |           |           |  |

**TIP:** Notice that Access automatically surrounded the **FL** criterion with double quotes. That's because the **State** field stores text data. In database query language, double quotes signify a string of text.

If this field held date data, Access would have surrounded it with hash marks (#).

If the field stored number data, Access wouldn't have added anything.

6. In the Ribbon, click **Run**.

The query results should look like this:

| @ Query1 |               |              |             |         |  |  |  |  |  |
|----------|---------------|--------------|-------------|---------|--|--|--|--|--|
|          | Customer ID 🗸 | First Name 🔹 | Last Name 🔹 | State 🔹 |  |  |  |  |  |
|          | 1             | John         | Smith       | FL      |  |  |  |  |  |
|          | 2             | Jane         | Doe         | FL      |  |  |  |  |  |
| *        | (New)         |              |             |         |  |  |  |  |  |
|          |               |              |             |         |  |  |  |  |  |
|          |               |              |             |         |  |  |  |  |  |
|          |               |              |             |         |  |  |  |  |  |
|          |               |              |             |         |  |  |  |  |  |
|          |               |              |             |         |  |  |  |  |  |
|          |               |              |             |         |  |  |  |  |  |
|          |               |              |             |         |  |  |  |  |  |

It has returned all customers who live in the State of FL.